# CARNEO GuardKid+ Kids GPS Watch

## operating Instruction

Please read the manual carefully before using for correct installation and fast use. Colors please refer to the real product.

### **1**、 Preparation before using.

(1) Check all the accessories if they are complete.

(2) Choose the Micro-SIM card which match to the GSM network, with 2G GPRS, you can refer to opinions of the dealer.(Power off before you insert the Micro-SIM card)

(3) The Micro-SIM card need to have GPRS function and call screening function.

(4) Install the APP on the phone, you can ask the dealer if you don't know how to download it.

(5) The bar code and QR code is used to registered users.

### **2**、 **Product functions:**

- LBS Location
- Two ways for control :Mobile client or computer with GPRS service platform
- GPRS real-time positioning, tracking, monitoring
- Phone book
- Talkback
- Footprint
- Alarm clock
- Safety area
- SOS Emergency alarm
- Warning if the watch was taking down
- Alarm for low power
- Remote Power Off
- Flashlight
- Photo Album
- Stopwatch
- Themes for choose
- Game for quick learning

### Watch introduction (SIM card slot at side)

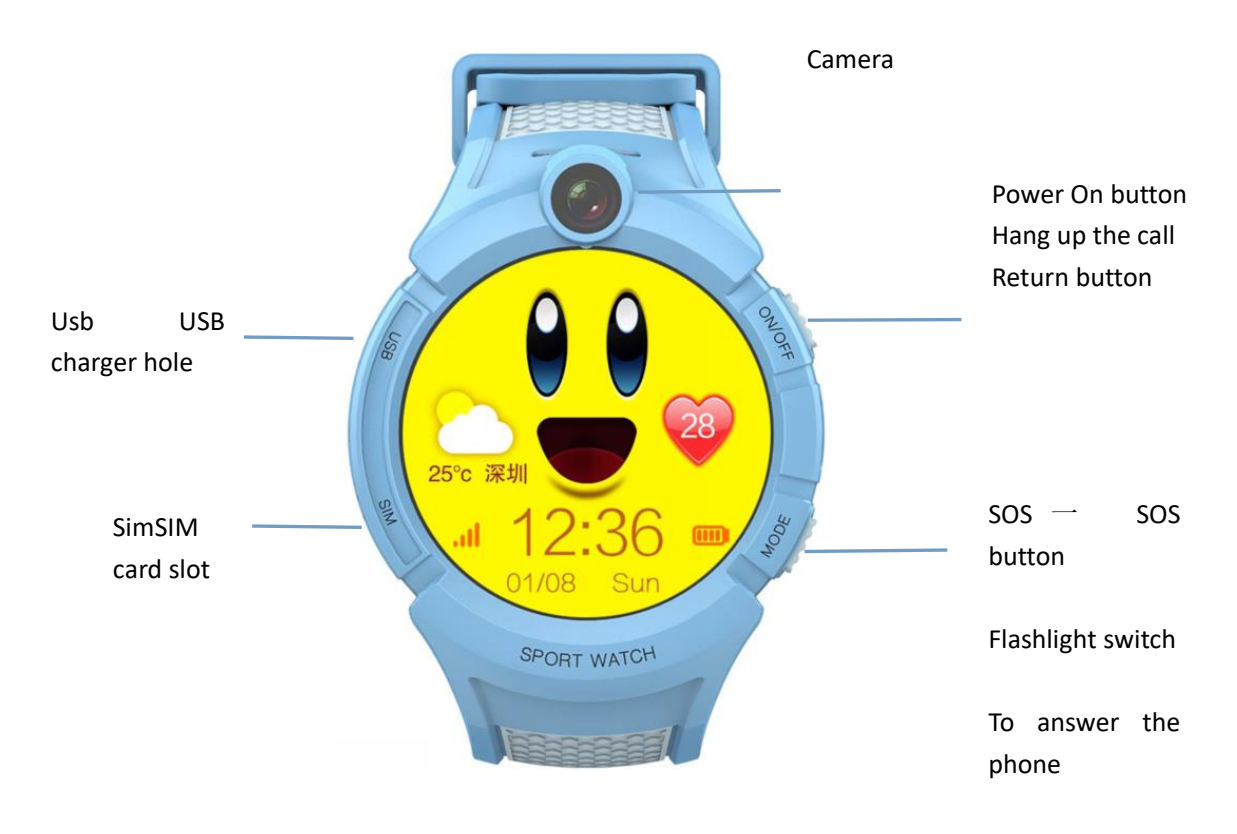

Notes:

1. Press the weather icon, it will show the city and the temperature.

2. Flashlight switch: short click the button twice to lighting, then short click the button again to turn off the light.

3. Return: slip the screen with down direction

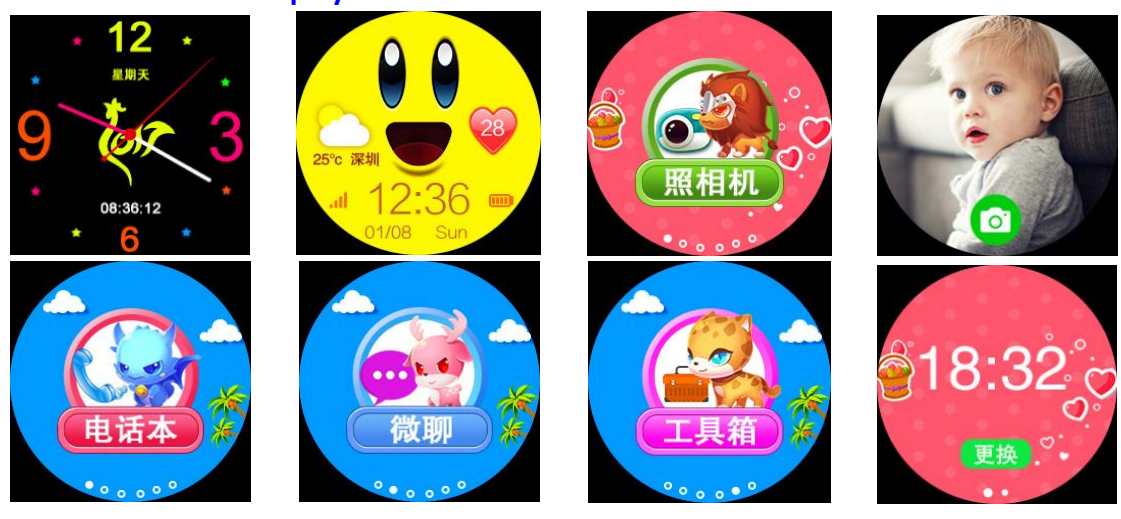

### Part of the screen display and instructions

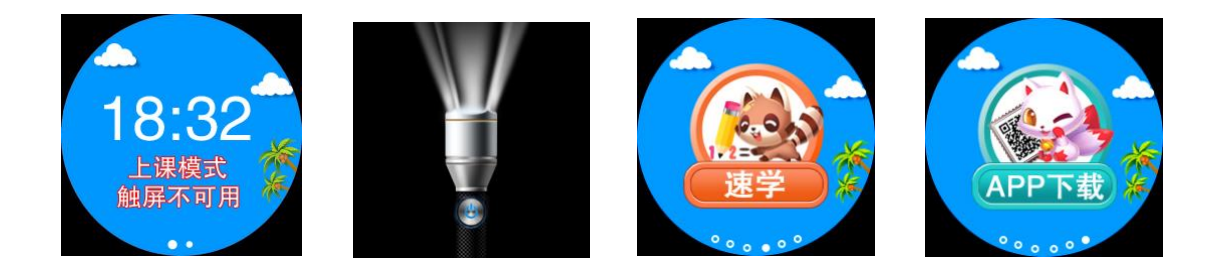

3.1 Main page: all little icons are as following: GSM signal (voice icon, location icon, network icon, optical sensor icon)

3.2 Camera: can take photos

**3.3** Phone book: You can check all 10 phone No. added via the APP. Select the phone number then you can make phone calls.

3.4 Chatting: Can do voice chatting between the watch and APP.

33.5 tool box: flashlight, album, stopwatch, screen brightness, change the theme

3.6 Change: you can change the main page of the watch, there are 2 styles available.

3.7 Class mode: The watch will shield against all the phone calls during these three period.

You can cancel the class mode via the App.

3.8 fast learning: Click the "start" button to start the game in this page. This game have easy, general and hard 3 standards, you can set the mode in the setting options.

3.9 App download: The QR code is the App code for you to download. The number under the QR code is the register code.

#### Setracker operation instruction

5.1 APP

#### 5.1 App registration

You need to register manually. Scanning or input the 15 letters register code by hand to register. The register code is unique, can not be registered again.

The main page is as below:

| 安全守护2                | く注册                             |
|----------------------|---------------------------------|
|                      | 亲,如果有注册码只能使用注册码,如果没有则用<br>设备ID. |
| <u>ب</u> 13832475899 | ID 注册码: 扫描或输入                   |
|                      | <b>2</b> 登录账号:手机号或邮箱            |
| 立即登录                 | LN 设备昵称:数字汉字或字母2-16             |
| 083194 SIGEM?1118110 | ▼ 家长电话:可用于找回密码                  |
|                      | 输入密码: 6-12数字或字母                 |
|                      | 确认密码: 6-12数字或字母                 |
|                      | 确定                              |
| Xy top               |                                 |
|                      |                                 |

General problems:

1. Wrong register code: the new register code is 15 letters, it may also be 10 letter ID number under some specially situation. Pls do not input the IMEI number.

2. The register code have already been registered, you need to revert it first.

**3.** The user account ID have already been registered, you need to change the account ID or revert the user account to register again

**4.** To retrieve the password, you can use the register code and user account, or the email address used for registration.

5.2 Main menu functions introduction:

5.2.1 APP function menu

When finished the registration, enter the right account and password to log in at the login page and then enter the main page. The main page is as below:

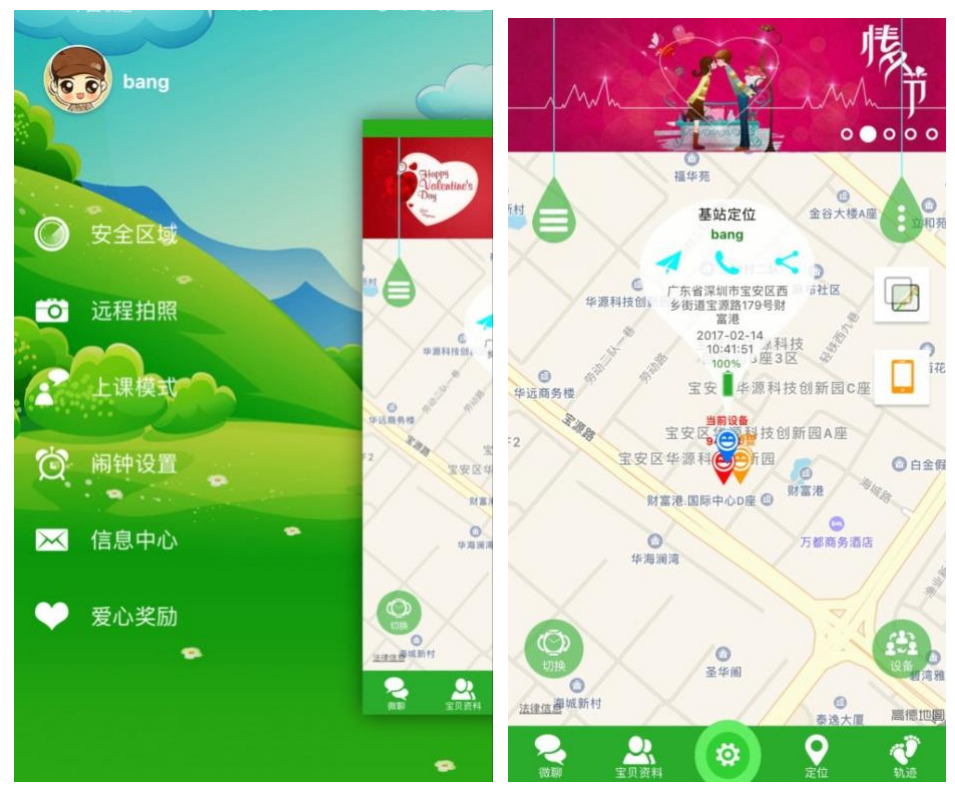

Instructions of part of the functions:

(1). Chatting: Can do voice chatting between the watch and APP.

Sending voice messages from App: App starts to recording and send to the watch once you press the start button, the recording can last 15seconds. Short press the SOS button on the watch to listen the voice message.

Sending recording from the watch to the App: long press the recording button for recording, and release to send the message to the APP.

3. Map: You can check the location of the watch at the real-time.

It displays the watch and APP phone's location at the map menu. Clicking the "location" button on the APP, then you can keep locating the the watch for 3minutes, and it will keep updating in 10 seconds. After 3minutes, it will revert to the default working mode.

4. Settings: You can set every parameter of the watch. (Click the setting button then enter into the page as following:)

| <        | 终端设置     | aBh Aanat Aan |
|----------|----------|---------------|
| sos      | SOS/亲情号码 | 18682004205   |
|          | 语音监护     | 18682004205   |
|          | 工作模式     | 正常模式:10分钟/次   |
| <b>U</b> | 电话本      | >             |
| 9        | 短信提醒设置   | >             |
| 83.04    | 找设备      | >             |
| ሳ        | 远程关机     | >             |
| 退出登录     |          |               |
|          |          |               |

1. Setting the SOS number.: You can add 3 SOS numbers on the watch. It will start to alarm and call the 3 SOS numbers in cycle after pushing the SOS button for 3seconds. If no answering, it will keep calling the 3 SOS numbers for 2 rounds.

2. Voice guardianship: Generally it will set the parents' No.. The watch will call the setting No. automatically once start this function. The watch can not hear the invoice of the Phone, while the phone can monitor the watch.

3. Message reminder setting: there are lower power, sos, take off the watch 3kinds of alarm switch. Watch alarm messages will be sent to the phone No. that have already added. The alarm messages will be charged as the normal message, and this phone No. will also be added to the voice guardianship contact automatically.

4. Phone book: You can add 10 phone No. to the watch via the APP, they can dial each other between the 10 phone No. with the watch.

5. Alarm clock: You can set 3 alarm clocks as your own requirement.

6. Finding the watch: When the watch is not at your side, you can start the "Finding the watch" order on the phone APP, then the watch will keep alarming for 1 minute for you to find it. Click the button to stop alarming.

7. Turn off the watch remotely: You can only turn off the watch remotely through the APP when the watch is turn on and working normally.

(4) Locating: You can check the location of the watch at the real-time.

It displays the watch and APP phone's location at the map menu. Clicking the "location" button on the APP, then you can keep locating the the watch for 3minutes, and it will keep updating in 10 seconds. After 3minutes, it will revert to the default working mode.

5. Historical route: You can check the watch's historical route according to different time. The

basic station switch on this menu is the switch that shows the basic station point when you are checking the historical route, it displays the basic station when it turns on and will not show it if turn off.

(6) Function list: Click the water droplet icon on the upper left corner.

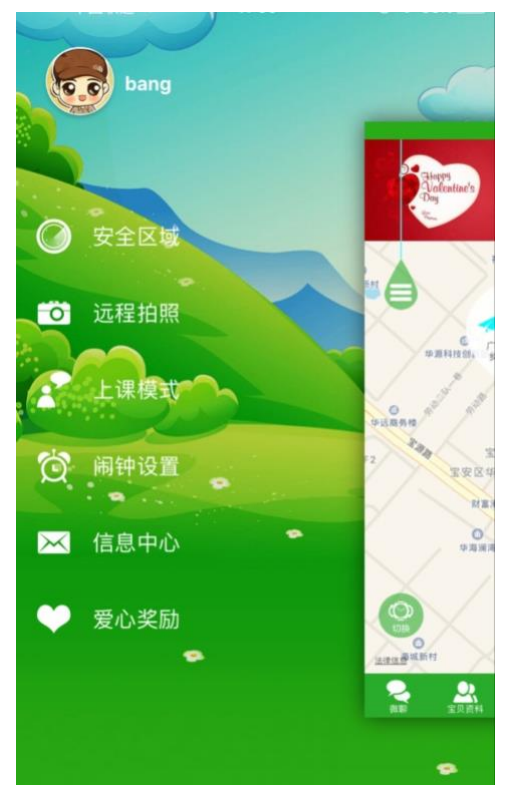

1. Safe area: The least radius of the electronic fence is 200 meters. It will alarm when the watch get out of the electronic fence. You can only set one electronic fence.

2. Take photos remotely: Press the "remote photograph" button then you can control the watch to take photos remotely. You can delete the pictures on the App..

3.During the class mode: The watch will shield against all the phone calls during these three period.

4. Alarm clock: You can set 3 alarm clocks as your own requirement.

5. Message center: Click into this menu, then you can see the alarming record information of the watch.

6. Love reward: Choose the amount of the heart on the APP and click the "sure" button to send it, then the watch will display the heart and the amount of it.

"Personal settings": The water droplet icon on the upper right corner.

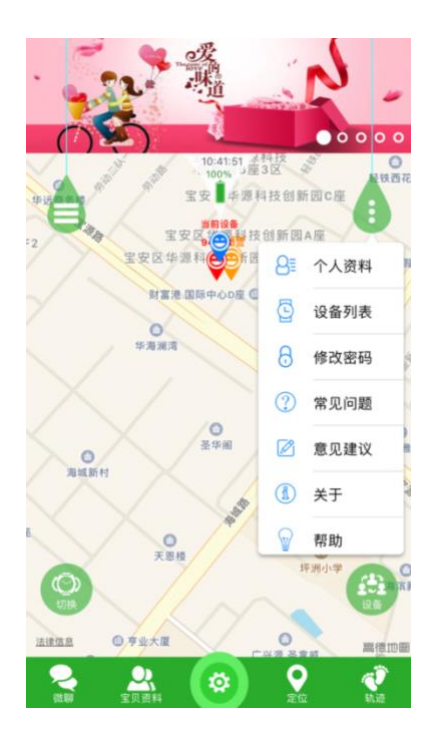

#### app。

Notice: you can find the ID number used for register in the device list on APP. You are unable to connect the APP if the ID number is different from the ID number pasted on the watch back.

"Help": You can find more details information about all functions.

(8) Change the watch: If there are several watches controlled by one App user account, you can switch one watch to another by clicking the watch icon. It will still be the same setting as present after you change the watch.

9. Equipment: Click the icon then it will update the present location of the watch on the map menu. All these 3icons below the location is for the cellphone.

#### 5.3 Alarm intruction of the watch

If it is a variety of alarm, the end user will receive an alarm push, the phone client click on the alarm into the app main interface, you can enter the information center to view the specific content

## Working Mold manual:

There are three working molds, normal mold, power saving mold, real-time positioning mode. In different working mold, the upload interval is different.

Normal mold:interval 600secs;

Power saving mold:interval 3600secs;

Real-time positioning mold:interval 60secs.

## The end user instructions:

7.1 SOS urgent Alarm

Long press 3secs, the watch display shows SOS, then the watch in the urgent calling, making 3 SOS numbers twice, until someone reply the sos call.

The watch can send the sms to the monitor number(default shutdown), at the same time send the alarm sms to the APP.

7.2 Take off Alarm reminder

There is the G-sensor on the back of the watch. It needs to wear more than 3 mins, if it was remove the watch, it will be an alarm, the watch to the guard number to send an alarm message (default off), and send an alarm message to the APP, at the same time send the alarm clock.

7.3 Low power

The power shows percentage, when the power lower than 20%, you will hear the alarm voice to the watch, at the same time send the sms information to the guardian number.

7.4 Voice chat

When the watch make voice chat with APP,pls into the voice chat,start to voice record,loose the key,it will send out the voice record to the APP automatically.

7.5 Power off

There are key to power off, remote power off, power failure.

7.6 Phone book make phone call

There are 10numbers of phone book, enter the phone book in the APP, then choose the phone number, press the phone number you chose, that can make two-way talking.

7.7Answer or hang up the phone

When there are call from the phone book, you can answer or hang up the phone call.

## Failure resolutions

If the watch can not connect with the server at the first use, and send the sms command that shows the device is not online. Please check it as below:

1). Please check to see if the watch SIM card is GSM net work. For example, this device will not support China Unicom SIM card.

2). Please check to see if the watch SIM card is with 2G data network, as this device can only work with 2G network.

3). Please check to see if the IP and ID number is correct, you must make sure that the ID number pasted on the watch is the same as the ID number of the device itself. The user can check the ID number of the device itself by sending the message "pw, 123456, ts#" from your cellphone to the watch (The watch must have insert a SIM card and powered on). Please ask the distributor for help if still any problems.

4). There are two situations if you can not register on the APP.

1. The ID number do not exist or have already been registered, please contact the distributor for help.

2. Your register account name have already been registered, please change to another new account name.

## QR code for scanning

Scanning this QR code to down lode the APP for Android and IOS users.

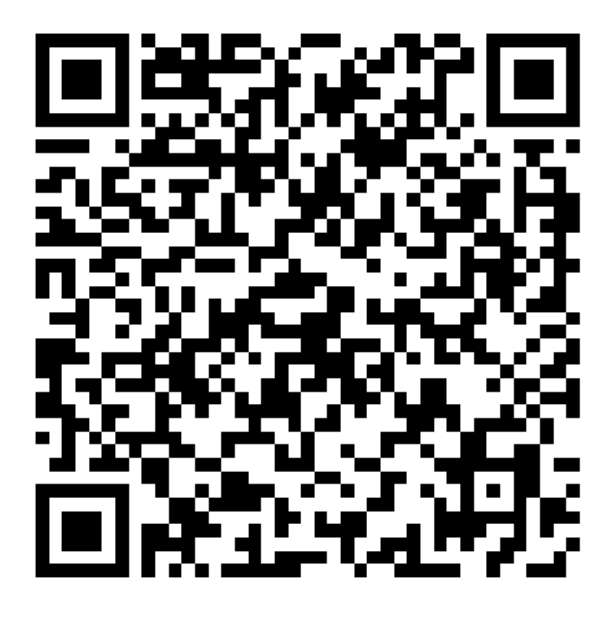